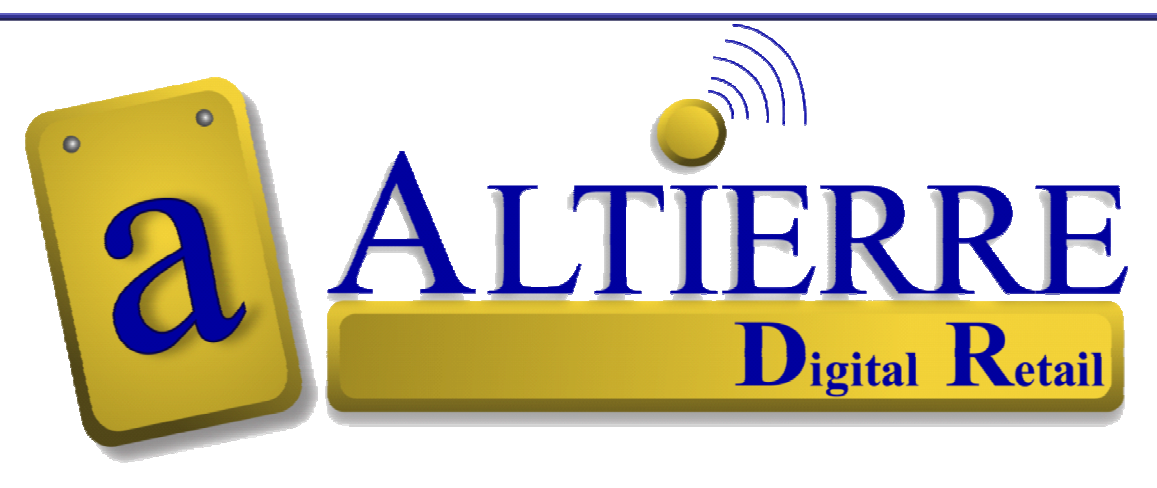

# Food Retail - Reference Guide Electronic Shelf Labels

#### Copyright 2008 Altierre Corporation--All Rights Reserved.

This document contains confidential information. Reproduction, adaptation, or translation or sharing with third party requires prior permission

Publication Number: January 2008

Applicable Product: Altierre Store Gateway Console – "Beta Version"

#### Trademark Credits: Symbol; Microsoft

#### Disclaimer

Information and specifications in this document are subject to change without notice.

Altierre Corporation may have patents, patent applications, trademarks, copyrights, or other intellectual property rights covering subject matter in this document. Except as expressly provided in any written license agreement from Altierre Corporation, the furnishing of this document does not grant any license to the patents, trademarks, copyrights, or other intellectual property covering the subject matter enclosed herein.

The names of actual companies and products mentioned herein may be the trademarks of their respective owners.

#### Warranty

The version of the Altierre Store Gateway Console being released is for "Beta" testing only. In no event shall Altierre Corporation be liable for any damages suffered by you as a result of using the beta products. Altierre Corporation will not be responsible for any loss of revenue, or any indirect, special, incidental or consequential damages of any kind related to the beta product, even if advised of the possibility of such damage.

Altierre Corporation 1980 Concourse Drive San Jose, CA 95131

#### **Class A digital devices**

"This device complies with Part 15 of the FCC rules. Operation is subject to the following conditions: (1) this device may not cause harmful interference, and (2) this device must accept any interference received, including interference that may cause undesired operation."

Changes or alterations to the Altierre ESL System not expressly approved by Altierre could void the user's authority to operate the equipment.

Electronic Shelf Labels (ESLs) are designed to make the price change process more accurate and efficient...no more sorting tags, no more printing paper tags, no more hanging tags! The price change process will remain the same in terms of applying your batches at the POS controller however, once you applied your batches you will login into your ESL Console and review the Batch Summary to validate all the ESLs updated with the new price information.

The Store associates have an Altierre Store Gateway Console (ASGC) and an Altierre Portable Terminal handheld (APT) to access the Altierre ESL System. The APT handheld will be the most used tool at the aisles with your ESL system it will: activate new item tags to the products, update the ESL's location, deactivate ESLs and also be used to toggle the tags to the Order Entry Mode. The console will mostly be used to validate price changes, print reports, and verify system status and trouble shoot if needed.

## Review the basic functions of the Altierre ESL System:

|                                                                 | Altierre System Gateway Console (ASGC) Keying Functions                                                                                                    |                                                                                                    | Altierre Portable Terminal (APT) Keying Functions                                                                                                    |
|-----------------------------------------------------------------|----------------------------------------------------------------------------------------------------|----------------------------------------------------------------------------------------------------|----------------------------------------------------------------------------------------------------|
| Process #1<br>How do I<br>Login to<br>use the<br>ESL<br>System? | Login into the ASGC with assigned ID and Password<br>– Key in <username><br/>– Key in <password><br/>– Select <login></login></password></username>                                                                                       | The Home Page/Main Menu will be displayed at<br>login. The Home Page's toolbar provides quick<br>links to the following features:<br>1) Batches- Price Change Batch Listing<br>2) Retail Operations- Order Entry/toggling<br>3) ESLs- Displays ESLs and tag contents<br>4) Price Update- Manual Price Change<br>5) System Admin- User ID set up<br>6) Location Management- Store Layout | Power on the APT Handheld<br>At Start Menu Select <altierre store="" systems<br="">Login at the Altierre Systems Login Menu<br/>✓ Key in <username><br/>✓ Key in <password><br/>✓ Select <login><br/><i>Power On/Off</i><br/><i>button for the</i><br/><i>APT Handheld</i><br/><i>Login Menu</i><br/><i>Main Menu(after Login)</i></login></password></username></altierre>                                                                                                   |
|                                                                 | Login Menu  Altierre Store Gateway Console  Console Login Username: admin Password:  Console Login Username: admin                                                                                                    |                                                                                                    | Login       Retail Operations         Altierre Store Systems       Activate ESL         Deactivate ESL       Deactivate ESL         Login       Deactivate ESL         Login       Deactivate ESL         Update ESL       Update ESL         View Failed ESLS       ESL Verify         Settings       Settings         Version 1.24.15       Copporation.         All Rights Reserved.       Surre@sj-swdev02       Since 10:21:52 Dec 10         ASG Online       System 0K |
| Process #2<br>How do I<br>log out of<br>the ESL<br>System?      | After Logging into the system the home page's tool bar displays<br>APT's Main Menu<br>Logout Icon - located at the top right of all screens or<br>Altierre Store Gateway<br>Home Batches Retail Operations ESLs Price Update System Admin | a Logout and Quick Links to system functions:<br>the toolbar at the ASG Screen<br>Console<br>Usernanie: aomin<br>Location Management<br>Logout                                                                                                    | LOGOUT at the APT Handheld<br>Main Menu<br>Retail Operations<br>Activate ESL<br>Deactivate ESL<br>Update ESL<br>Update ESL                                                                                                    |
|                                                                 | UPDATE SUMMARY                                                                                                    | AV ONLINE                                                                                                    | View Failed ESLs                                                                                                    |

2

|                                                                            | Altierre Portable Terminal Handheld (APT) Keying Functions                                                                                                    |                                                                                                    |                                                                                                    |
|----------------------------------------------------------------------------|----------------------------------------------------------------------------------------------------|----------------------------------------------------------------------------------------------------|----------------------------------------------------------------------------------------------------|
| Process #4<br>What do I do<br>with a<br>discontinued<br>item's ESL<br>tag? | <ul> <li>If an ESL is removed from a Discontinued item the ESL tag must be deactivated at the APT. This prevents the system from trying to locate the tag during a price update or reporting the tag as a "lost" tag on the tag reports.</li> <li>1) Login into APT Handheld Main Menu</li> <li>2) Select <deactivate esl=""></deactivate></li> <li>3) Select <id></id></li> <li>4) Place the handheld scanner close to the tag so that the scanner is 2-3" directly in front of the ESL display window</li> <li>5) Press the handheld's trigger to 'toggle' the screen (the display will change from price screen to the tag's ESL ID &amp; barcode information screen</li> <li>6) Scan the ESL ID's Barcode</li> <li>7) Select <deactivate> (leave handheld so the antennae is touching top middle front of the ESL tag until the "Deactivation Successful" message is received on the APT screen)</deactivate></li> <li>8) Remove Discontinued ESL tag and return for reactivation</li> </ul> | APT - Deactivating Tags<br>Deactivate ESL<br>Refresh Resend ID Price Order<br>ESL ID: 261801<br>Reset Back Deactivate | <u>Helpful Hint:</u><br><u>Deactivation</u> is the most important<br>process in managing your ESL<br>system which may prevent<br><u>FAILURES</u> & improve processing<br>time when applying Price Change<br>Batches!<br><u>Note</u> : Deactivate the Discontinued ESL<br>tags and place in the designated<br>"Deactivated Tag Bin" in the Scan office. |
|                                                                            |                                                                                                    | aurora@sj-swdev02 Since 10:21:52 Dec 10                                                                               | These tags can be reactivated to new products when needed.                                                                                                    |

2

|                                     | Altierre Store Gateway Console (ASGC) Keying Functio                                                                                   | ns                                                   |                                                                                                    |                                                  |                                                                            |
|-------------------------------------|----------------------------------------------------------------------------------------------------|------------------------------------------------------|----------------------------------------------------------------------------------------------------|--------------------------------------------------|----------------------------------------------------------------------------|
| Process #5<br>How do I              | Activating your price changes still requires you to<br>apply the price change batches as you did prior to                              | Price Change Review and Batch Validation at the ASGC |                                                                                                    |                                                  |                                                                            |
| validate my<br>Price<br>Changes are | paper tags you will need to validate all ESLs<br>updated correctly. To Validate your batches have<br>completed the update to all tags: | a ALTIERRE                                           | Altierre St                                                                                                    | ore Gateway Consol                               | e<br>Username: admir                                                       |
| completed?                          | 1) Login to the ASG Console                                                                                                    | Home Batches Retail O                                | perations ESLC, Price Upd                                                                                                    | ate System Admin Location Man                    | agement Logout                                                             |
|                                     | 2) Select <batches> at the blue tool bar</batches>                                                                                     | NAME:                                                | # NAME                                                                                                    |                                                  | TYPE DATE                                                                  |
|                                     | 3) The batches applied at your POS will be listed                                                                                      |                                                      | 1 Activation 5/13/08 2:01 PM                                                                                                    |                                                  | 6) 05/13/2008 🛇                                                            |
|                                     | on the Batch List with a date and status.                                                                                              | FROM DATE:                                           | 2 Activation 5/13/08 1:00 PM                                                                                                    |                                                  | 6 05/13/2008 · 8                                                           |
|                                     |                                                                                                    | TO DATE:                                             | 3 Activation 5/13/08 11:34 AM                                                                                                    |                                                  | 5 05/13/2008 S                                                             |
|                                     | Review the Status of your batches in the Status                                                                                        |                                                      | 5 Activation 5/13/08 11:15 AM                                                                                                    |                                                  | 65/13/2008                                                                 |
|                                     | Column If the status of your batches are:                                                                                              | түре:                                                | 6 Activation 5/13/08 11:12 AM                                                                                                    |                                                  | S 05/13/2008 S                                                             |
|                                     |                                                                                                    | ALL Y                                                | 7 Activation 5/13/08 11:09 AM                                                                                                    |                                                  | 6 05/13/2008 <b>8</b>                                                      |
|                                     | - batches <b>in progress</b> of applying will have a                                                                                   | ALL                                                  | 8 Activation 5/12/08 6:27 PM                                                                                                    |                                                  | S 05/12/2008 ♥                                                             |
|                                     | icon                                                                                                    |                                                      | 10 Activation 5/12/08 5:42 PM                                                                                                    |                                                  | S 05/12/2008 S                                                             |
|                                     |                                                                                                    | Search                                               | 11 Activation 5/12/08 2:29 PM                                                                                                    |                                                  | S 05/12/2008 S                                                             |
|                                     |                                                                                                    | Reset Search Criteria                                | 12 Activation 5/12/08 2:26 PM                                                                                                    |                                                  | S 05/12/2008 S                                                             |
|                                     | - <i>successful/succeeded</i> batches will have a                                                                                      |                                                      | 12 orlTortforCVE yml                                                                                                    |                                                  | S 05/12/2009                                                               |
|                                     |                                                                                                    |                                                      |                                                                                                    |                                                  |                                                                            |
|                                     | - <b>failed</b> batches will have an 🔽 icon                                                                                            | a ALTIERRE<br>Digto Road                             | Altierre St                                                                                                    | tore Gateway Conso                               | le                                                                         |
|                                     | If a Brian Change Batch has a "Esiled" Status                                                                                          | Home Batches Retail O                                | perations ESLs Price Upd                                                                                                    | late System Admin Location Mar                   | nagement Logout                                                            |
|                                     | 1) Select batch name which is a hyperlink                                                                                              |                                                      | BATCH DETAILS                                                                                                    | Activation 5/13/08 11:09 AM                      |                                                                            |
|                                     | 2) Locate the failed tags on the report                                                                                                |                                                      | STATUS:                                                                                                    | 8                                                |                                                                            |
|                                     | 3) Deactivate the ESL tags (see process #4)                                                                                            | FROM DATE:                                           | TYPE:<br>AFFECTED ESLS:                                                                                                    |                                                  | CREATED ON: 2008-05-13 11:09:34.992<br>START TIME: 2008-05-13 11:09:34.992 |
|                                     | 4) Activate new replacement FSI tags- (see                                                                                             | TO DATE:                                             | SUCCEEDED ESLS:                                                                                                    | 0                                                | END TIME: 2008-05-13 11:09:53.242<br>DURATION: 18.25 secs                  |
|                                     | process #3)                                                                                                    |                                                      | Canal Street Street Str |                                                  |                                                                            |
|                                     | Example of Failed Tag                                                                                                    |                                                      | Failed ESLS Data Errors                                                                                                    |                                                  |                                                                            |
|                                     | <u>Example of Failea Tag</u>                                                                                                    | STATUS:                                              | # FSI ID TIEN ID ITE                                                                                                    | M NAME                                           | VPage Page: 1 V << > > >>                                                  |
|                                     | <u>NOTE:</u>                                                                                                    | Failed 💌                                             | 1 <u>2</u> 1530043060 RIC                                                                                                    | E A RONI HERB AND BOTTER MEDIU                   | M PRICE AG                                                                 |
|                                     | ✓ As you deactivate the failed tags the "Failed"                                                                                       | Search                                               | Total 1 ESLs found.                                                                                                    |                                                  |                                                                            |
|                                     | status will reduce the total number of tags                                                                                            | Reset Search Criteria                                |                                                                                                    |                                                  | ·····                                                                      |
|                                     | failed, until no tags remain to be deactivated                                                                                         |                                                      |                                                                                                    |                                                  | Halpful Hint:                                                              |
|                                     | from the "Failed ESLs" report.                                                                                                    |                                                      |                                                                                                    |                                                  | <u>Headha</u> Aninton                                                      |
|                                     | ✓ The status on the batch details will change                                                                                          |                                                      |                                                                                                    |                                                  | Use the < <b>Frimer</b><br>Friendly Page -                                 |
|                                     |                                                                                                    |                                                      | IIII ESL DETAILS                                                                                                    |                                                  | selection to print all                                                     |
|                                     | from a failed icon in the Status Column to                                                                                             |                                                      | ID:                                                                                                    | 2                                                | selection to print all                                                     |
|                                     | a successful/succeeded-                                                                                                    |                                                      | ACCESS POINT:                                                                                                    | MEDIUM<br>0                                      | your failea ESLS- ana                                                      |
|                                     | the tags reported are deactivated from the                                                                                             |                                                      | CONTENT:<br>LOCATION:                                                                                                    | PRICE<br>AG                                      | take the report to the                                                     |
|                                     | report.                                                                                                    |                                                      | PRICE METHOD:<br>ITEM ID:                                                                                                    | NONCLUB_5_EXTRA_MSG<br>1530043060                | shelf to <b>replace</b> the ESLs                                           |
|                                     |                                                                                                    |                                                      | STATUS:<br>REASON:                                                                                                    | PENDING<br>AAP not ready to receive Messages for | ESL: 2                                                                     |
|                                     |                                                                                                    | <u>I</u>                                             |                                                                                                    |                                                  |                                                                            |

8

|                         | Altierre Store Gateway Console Keying Functions                                                                                                    |                                                                                                    |                                                                                                    |                                                                                                    |                                                                                      |          |
|-------------------------|----------------------------------------------------------------------------------------------------|----------------------------------------------------------------------------------------------------|----------------------------------------------------------------------------------------------------|----------------------------------------------------------------------------------------------------|--------------------------------------------------------------------------------------|----------|
| Process #6<br>How Do I  | After performing Price Updates a Tag Checker<br>Report can be executed. This report validates all<br>the tags including the tags that were in the price                                                                                                    | a ALTIERRE                                                                                                    | Altierre Store Ga                                                                                                    | teWay Console                                                                                                    | Username: ad                                                                         | admin    |
| Know all my             | changes or newly activated tags. This ensures all                                                                                                    | Home Batches Retail Operation                                                                                                    | ons ESLs Price Update System                                                                                                    | n Admin Location Management                                                                                                    | Logo                                                                                 | jout     |
| tags are                | the tag data is accurate.                                                                                                    | FILTER                                                                                                    | ESLs (Page 1 of 1)                                                                                                    |                                                                                                    | Page: 1 • << < >                                                                     | >>       |
| operational<br>after my | This report is a preventative report that will detect a                                                                                                    | ESI Location Item                                                                                                    | **************************************                                                                                                    | Tag checker Ping tags                                                                                                    | Render tags Activate                                                                 | te       |
| nrice                   | tag failing or a potential failure before the tag is no                                                                                                    |                                                                                                    | ESLID UPC ITEM NAME                                                                                                    | TYPE SUB CONTENT LOCATION                                                                                                    | N STATUS BATTERY GLOWB                                                               | BAR      |
| changes are             | longer functionalsometimes the tag looks " <i>OK</i> "                                                                                                    | ESL ID:                                                                                                    | KRO SHRMP                                                                                                    | A4 Sr B20                                                                                                    |                                                                                      |          |
| completed?              | but to be sure replace the tag as this <b>prevents</b> a                                                                                                    | CONTENT: ALL                                                                                                    | 311/41 0001111096386 51/60C1 TAIL-<br>OF                                                                                                    | MEDIUM NORMAL PRICE S10                                                                                                    | ACTIVE 3.0V ON                                                                       |          |
|                         | failure.                                                                                                    | STATUS: ACTIVE                                                                                                    | 311785 0001111043265 KROGER LF<br>CHOC MILK                                                                                                    | MEDIUM NORMAL PRICE A5 SI B4 S                                                                                                    | 9 ACTIVE 0.0V OFF                                                                    |          |
|                         | The Tag Checker Report will provide the details of                                                                                                    | TYPE:                                                                                                    | KRO SHRMP<br><u>311801</u> 0001111096386 51/60CT TAIL-<br>OF                                                                                                    | MEDIUM NORMAL PRICE A4 Sr B20<br>S10                                                                                                    | ACTIVE 3.0V ON                                                                       |          |
|                         | any tag not fully functional or updated allowing you to deactivate and reactivate new tags as necessary.                                                                                                    |                                                                                                    | KRO SHRMP<br>311833 0001111096386 51/60CT TAIL-<br>OF                                                                                                    | MEDIUM NORMAL PRICE A5 SI B4 S                                                                                                    | 9 ACTIVE 0.0V ON                                                                     |          |
|                         | 1) Login to the Altierre Console                                                                                                    | 12/09/2008                                                                                                    | 311834 0000852102202 KNWY B/O<br>SPEED BOAT                                                                                                    | MEDIUM NORMAL PRICE A5 SI B4 S                                                                                                    | S9 ACTIVE 0.0V OFF                                                                   |          |
|                         | 2) Select <esls> at the tool bar</esls>                                                                                                    | FROM PRICE UPDATE DATE:                                                                                                    | 311898 0000057900009 PINE RIDGE<br>CHENIN BLANC                                                                                                    | MEDIUM NORMAL PRICE A5 SI B4 S                                                                                                    | 9 ACTIVE 0.0V OFF                                                                    |          |
|                         | 3) Select Date Range of price changes to validate                                                                                                    |                                                                                                    | 311912 0001566560100 RBTS GOUR<br>PIRATES BOOT                                                                                                    | Y MEDIUM NORMAL PRICE A5 SI B4 S                                                                                                    | 9 ACTIVE 0.0V OFF                                                                    |          |
|                         | for the tag checker<br>4) Select <tag checker=""></tag>                                                                                                    | TO PRICE UPDATE DATE:                                                                                                    | KRO JUICE<br><u>311925</u> 0000100000854 GRPFRT NAT<br>6PK                                                                                                    | MEDIUM NORMAL PRICE A5 SI B7 S                                                                                                    | 33 ACTIVE 3.0V ON                                                                    |          |
|                         | <ul> <li>5) Select either</li> <li>a) Select <esl id=""> allowing input of just one</esl></li> </ul>                                                                                                    | SHOW ESLS WITHOUT CONTENT                                                                                                    | KRO SHRMP<br><u>311929</u> 0001111096386 51/60CT TAIL-<br>OF                                                                                                    | MEDIUM NORMAL PRICE A4 Sr B20<br>S10                                                                                                    | ACTIVE 3.0V ON                                                                       |          |
|                         | <i>ESL ID</i> to be downloaded for the newly                                                                                                    |                                                                                                    | 311950 0000852102202 KNWY B/O<br>SPEED BOAT                                                                                                    | MEDIUM NORMAL PRICE A5 SI B4 S                                                                                                    | S9 ACTIVE 0.0V OFF                                                                   |          |
|                         | b) Select <structure type=""> and <all></all></structure>                                                                                                    | Filler Reset                                                                                                    | Total 10 ESLs found.                                                                                                    |                                                                                                    |                                                                                      |          |
|                         | for all tags to be downloaded or select                                                                                                    |                                                                                                    |                                                                                                    |                                                                                                    |                                                                                      |          |
|                         | Price Update range to verify tags from the                                                                                                    | Home Batches Retail Operation                                                                                                    | ns ESLs Price-Update System                                                                                                    | Admin Location Management                                                                                                    | Log                                                                                  | gout     |
|                         | price change batches.                                                                                                    | FILTER                                                                                                    | ATCH LIST (PAGE 1 OF 3)                                                                                                    |                                                                                                    | Page: 1 👻 < 👌                                                                        | <b>≥</b> |
|                         | - Tag Checker function is also available on                                                                                                    | # N                                                                                                    | AME                                                                                                    |                                                                                                    | 05/15/2008                                                                           | s        |
|                         | the ESL handheid at the Activation screen                                                                                                    | ROM DATE: 2 I                                                                                                    | ag Checker 5/15/08 9:49 AM                                                                                                    | 6                                                                                                    | 05/15/2008                                                                           |          |
|                         | time of Activation                                                                                                    |                                                                                                    | ag Checker 5/15/08 9:47 AM                                                                                                    | 6                                                                                                    | 05/15/2008                                                                           |          |
|                         | ACTION after Tag Checker Report completed:                                                                                                    | 4 A                                                                                                    | ctivation 5/13/08 2:01 PM                                                                                                    | <b>(</b>                                                                                                    | 05/13/2008                                                                           |          |
|                         | <ul> <li>ACTION after Tag Checker Report completed:<br/>The Tag Checker will report at the 'Batch Listing' report and display the date and time and the batch name.</li> <li>1) Select <batches> at the tool bar</batches></li> <li>2) Review the Batch List Status column</li> <li>3) If your Tag Checker has errors with an icon in the status column; replace the tags</li> </ul> | <u>Helpful Hint:</u><br>Implement the Tag Che<br>synchronized between<br>completed for just tags<br>Use the Filt<br>1. Select<br>only<br>select<br>2. Use th<br>3. Locata<br>4. Repla | ecker Report to ensure all<br>the ASG and all Tags. Th<br>that were in the Price Ch<br>ter to minimize processing<br>t <filter> Input dates in<br/>those tags that updated in<br/>those tags that updated in<br/>the <printer friendly="" pages<br="">the items at the shelves<br/>ce the tags as necessary</printer></filter> | tags are communicatin<br>e Tag Checker process<br>anges:<br>g time<br>Price Update Date field<br>n the price changes for<br>> to print the report<br>using Location ID from | ng and data is<br>s can also be<br>d; this validates<br>r the period<br>n the report |          |

a

|                                                                                                    | Altierre Portable Terminal Handheld Keying Functions                                                                                                    | Altierre Portable Terminal – Update Feature                                                                                                    |                                                                                                    |
|----------------------------------------------------------------------------------------------------|----------------------------------------------------------------------------------------------------|----------------------------------------------------------------------------------------------------|----------------------------------------------------------------------------------------------------|
| Process #7<br>What if I<br>move an item<br>to a new<br>aisle<br>location?                                                           | <ul> <li>Move the ESL tag with the product and use the <update esl=""> feature to change the location when the physical location of a product has moved which requires the ESL's Location Code to be updated using the APT Handheld at the Main Menu: <ol> <li>Select <update esl=""></update></li> <li>Place handheld scanner close to the tag so scanner is 2-3" directly in front of the ESL display</li> <li>Press the handheld's trigger to 'toggle' the screens (display will change from price screen to the tag's ESL ID &amp; barcode information screen)</li> <li>Scan the ESL tag's ID Barcode</li> <li>Scan the ESL tag's new shelf location barcode- All Fields will be populated with current ESL data</li> <li>Scan the shelf's new location barcode which the ESL is being moved to</li> <li>Place the Handheld so the Antenna is 'touching the top middle at the front of the ESL tag .</li> </ol> </update></li> <li>Select <apply> or press Trigger to finalize the Update feature Use the ESL Rail Tool to move the updated tag into the new location at the rail/tag channel</apply></li></ul> | Update Feature is also<br>an easy process to use<br>when an item has a UPC<br>Change, or if the Access<br>Point needs to be<br>changed<br>Follow Process #7 and<br>steps 1-4 :<br>5) Enter New UPC<br>6) Place the Handheld<br>so the Antenna is<br>'touching the top middle<br>at the front of the ESL<br>tag<br>7) Select <done><br/>8) Select <apply></apply></done>                                                                                                    | Image: sevent sevent |
| Process #8<br>How do the<br>Order<br>Writers<br>order with<br>the ESL<br>tags—<br>I don't see<br>the Order<br>number or<br>Barcode? | <ul> <li>The ESL tags are designed to have 2 displays (<i>see Process #9</i> for examples)</li> <li>1) Customer Price Screen</li> <li>2) Retail Operations/Order Writing Screen for the Order UPC Barcodes, Catalog Number as well as the Price will be displayed</li> <li>The ESL Tags will default to the Customer Screen. If the tags need to display the Retail Operations screen 'toggle' the tags to the 2<sup>nd</sup> display using the Retail Operations Feature at the ASG or Handheld. At ASGC:</li> <li>1) Select &lt; Retail Operations&gt;</li> <li>2) Select Screen to be displayed <ordering></ordering></li> <li>3) Select <all> or <aisle></aisle></all></li> <li>4) Key in Aisle location <i>OR</i> Select DSD or Whse #</li> <li>5) Select Time Out Period &lt;&gt; for when the system will toggle the tags back to the Customer Display – The default is 15 minutes; the time out period can be set for less or more time as needed.</li> <li>6) Select <process> to activate toggle feature</process></li> </ul>                                                                             | ASG Console – Toggling the Tags<br>Altierre Store Gateway Console<br>Username: adm<br>Versus Relative Relative Relati | APT Handheld – Toggling the Tags                                                                                                    |

# Quick Reference Guide - Altierre Electronic Shelf Labels

| Process #9         What does         the ESL Tag         look like In         Order Entry         Mode?         The ESL tags are designed to have 2 displays –         Price and Ordering screens. The tag's display while         in Order Entry Mode will have the retail for the         customer and will display the necessary information         for the Order         ✓ Catalog Number         ✓ Department         ✓ SKU/MSI Number         ✓ UPC Order Barcode                                                                                                    | Le Customer Screen<br>DOLE PEACH IN STRWB<br>GEL<br>03890003032<br>12.74<br>PER 02<br>4.3 02<br>Customer Screen<br>219<br>219<br>219<br>219<br>219<br>219<br>219<br>219                                                                                                    | Order Writer's Screen         69       GROC       Accessing the Retail Operations         6       193       198       0003890003032         DOLE PEACH IN STRWB       \$219       Completed for just one vendor to minimize the time the tags are toggled.                    |
|----------------------------------------------------------------------------------------------------|----------------------------------------------------------------------------------------------------|----------------------------------------------------------------------------------------------------|
| Process #10         How can I         list all my         ESLs on an         aisle or End         Cap?         Select from the filter tabs depending on your sea         needs and the data you have available to you:         ESL- allows you to search a specific or range o         ESL IDs         Item- allow you to search by UPC , Vendor or         Warehouse to view ESLs associated with the criteria         Location - allows you to search by Aisle, Bay, Checkstand etc.,         Helpful Hint:         Use the Filter Feature when you have a UPC and need to:         · locate an ESL tag         · view ESL's layout         · view ESL's layout <th>addition       Altierre         Home Batches Retail Operations ESLs Price         FILTER       ESL DETAILS         ID       TYPE         ALL       ONTENT         VENDOR       CONTENT         UPC       89723200081         SHOW ESLS WITHOUT CONTENT       TILSE         ONLY       UPDATE HISTORY         Batch ID       UPDATE HISTORY         Batch ID       SAVE 50</th> <th>Store GateWay Console<br/>Update System Admin Location Management Logout<br/>Siligide UPC OURST22200081<br/>MEDIUM UPC OURST22200081<br/>MEDIUM STATUS<br/>PRICE OFF<br/>STATUS Definitions:<br/>1. Active = The ESL Tag is Deactivated<br/>3. Registered= The ESL Tag is Deactivated</th> | addition       Altierre         Home Batches Retail Operations ESLs Price         FILTER       ESL DETAILS         ID       TYPE         ALL       ONTENT         VENDOR       CONTENT         UPC       89723200081         SHOW ESLS WITHOUT CONTENT       TILSE         ONLY       UPDATE HISTORY         Batch ID       UPDATE HISTORY         Batch ID       SAVE 50 | Store GateWay Console<br>Update System Admin Location Management Logout<br>Siligide UPC OURST22200081<br>MEDIUM UPC OURST22200081<br>MEDIUM STATUS<br>PRICE OFF<br>STATUS Definitions:<br>1. Active = The ESL Tag is Deactivated<br>3. Registered= The ESL Tag is Deactivated |

a

| Process #11<br>How are<br>Users<br>different<br>Login set up<br>with their job<br>functions? | Adding Users to the ESL System is associated by<br>role of each user which is associated with<br>functionality and menu access per your corporate<br>guidelines.<br>1. Select <system admin=""><br/>2. Select <user admin=""><br/>The System currently provides the following Users in<br/>the Administration Menu:<br/>1. Administrator- access to all functionality<br/>2. File Maintenance Manager (i.e. Scan<br/>Coordinator)<br/>3. Store Manager<br/>4. Retail Associate<br/>An example of the User Role maybe a Dairy Clerk<br/>only needing access to the Retail Operations function<br/>1. Select <system admin=""><br/>2. Select <user admin<br="">3. Select <retail associate=""><br/>4. Select <update></update></retail></user></system></user></system> | ALTIERRE   Home   Batches   Retail Operation   SYSTEM ADMIN   APT Admin   APT Admin   Wenu Admin   Menu Admin   ALTIERRE   Home   Batches   Retail Operation   SYSTEM ADMIN   APT Admin   APT Admin   APT Admin   APT Admin   APT Admin   APT Admin   APT Admin   APT Admin   APT Admin   APT Admin | Altierre Store Gateway Console<br>Username: admin<br>OS ESLS Price Update System Admin Location Management Logout<br>MENU ADMIN<br>ROLES*:<br>Batches Retail Operations<br>Admin Location Management<br>Select Role<br>Select Role<br>S |
|----------------------------------------------------------------------------------------------|----------------------------------------------------------------------------------------------------|----------------------------------------------------------------------------------------------------|----------------------------------------------------------------------------------------------------|
| Process #12<br>How do I add<br>a new User<br>in the ESL<br>System?                           | <ul> <li>An example of the User Role maybe a Dairy Clerk<br/>only needing access to the Retail Operations function</li> <li>1. Select <system admin=""></system></li> <li>2. Select <user admin=""></user></li> <li>3. Select <update></update></li> <li>4. Key In User information for Name and<br/>Password fields</li> <li>5. Select <role> from drop menu</role></li> <li>6. Select <retail associate=""></retail></li> <li>7. Select <add user=""></add></li> </ul>                                                                                                    | Home       Batches       Retail         SYSTEM ADMIN       SYSTEM ADMIN         APT Admin       APA Admin         APE Admin       Menu Admin         Menu Admin       Motifications         ASG Parameters       WorkFlow Recovery         Store Parameters       Store Parameters                  | Altierre Store Gateway Console         Operations       ESLs       Price Update       System Admin       Location Management         Mode New USER       Manager       Masser       Masser                                                                                                    |

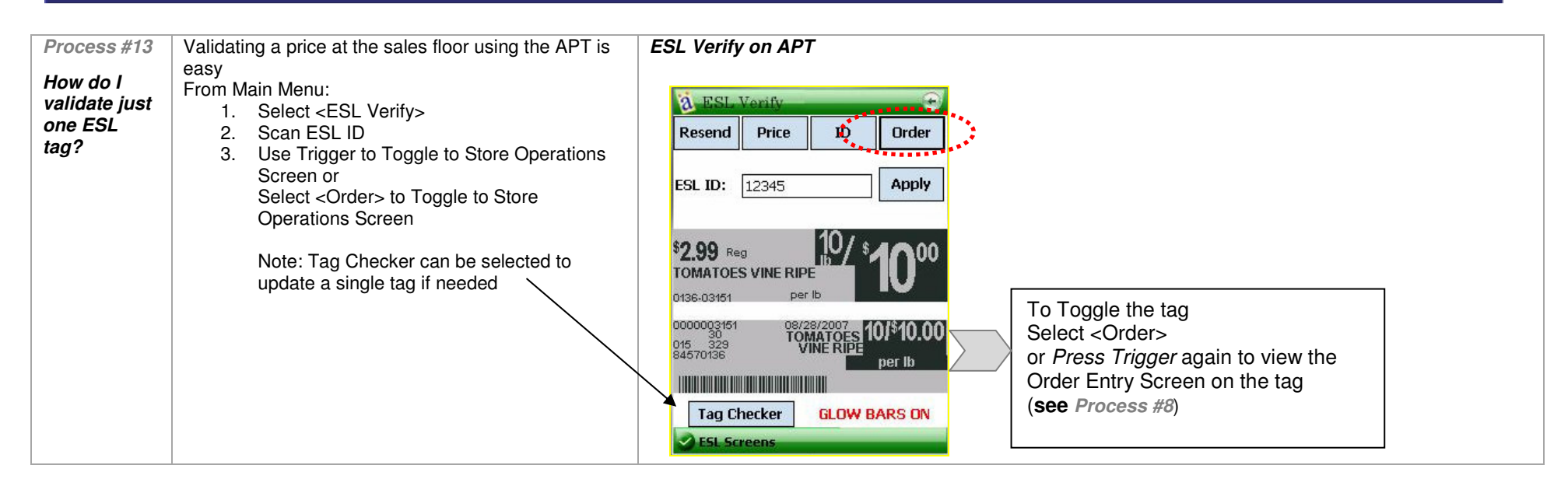

| <b>New Processes</b> – Most of your processes remain the same with ESL Tags replacing the Paper Tags with just a few exceptions as identified below. |                                                                                                    |                                                                                                    |  |
|----------------------------------------------------------------------------------------------------|----------------------------------------------------------------------------------------------------|----------------------------------------------------------------------------------------------------|--|
| Auditing                                                                                                    | Auditing items at the shelf will be completed in the same manner. However, you will want to be sure to 'toggle' to the Order Screen before beginning the audit. ( <i>See Process #8</i> )                                                                                                 | <ol> <li>Best Practice:         <ol> <li>Scan the product's UPC at the Shelf</li> <li>Compare the product information to the ESL tag's Order Screen ensuring the product is faced correctly to the corresponding ESL tag</li> <li>Validate the handheld's Retail and Data displayed matches the ESL Order Entry Screen's Data</li> <li>✓ Club Price</li> <li>✓ Regular Price</li> <li>✓ Order Number etc.,</li> </ol> </li> </ol> |  |
| Cutting in<br>New Items                                                                                                    | Cutting in your 'new items' will be a similar<br>process rather than printing the paper tag you<br>can activate a new ESL tag at the shelf.<br>Just as you do today you will use the schematic<br>to obtain the UPC and Aisle location information.                                       | <ul> <li>Best Practice:</li> <li>Create all the new product's tags and/or signs right at the shelf</li> <li>1) Activate the tag with the new product's UPC<br/>(or key in the UPC from the Schematic if product not available- see Process #3- Activation)</li> <li>2) Place the new tag at the rail</li> </ul>                                                                                                    |  |
| UPC<br>Changes for<br>existing items                                                                                                    | If an item has a new UPC sent down from the<br>Host pricing system a new paper tag would<br>generate for the item with the new UPC replacing<br>the old UPC. Since ESL tags are 'linked' to the<br>item via the UPC it will be imperative you<br>activate a new ESL tag with the new UPC. | <ul> <li>Best Practice:</li> <li>ESL tags are activated and linked to the UPC so if a new UPC is updated on an existing item you will need to: <ol> <li>Deactivate the existing ESL</li> <li>Reactivate it with a new ESL using the new UPC sent from the host.</li> </ol> </li> </ul>                                                                                                    |  |

| Frequently Asked Questions – F-A-Qs                                                                                 |                                                                                                    |  |  |
|----------------------------------------------------------------------------------------------------|----------------------------------------------------------------------------------------------------|--|--|
| Q. 1) What if the Power goes out in the store—will the ESLs continue to display the retail?                         | A. #1) Yes- the ESL tags are battery operated. The ESL displays are not affected if the power is lost.                                                                                                    |  |  |
| <i>Q. 2) Is the price on the ESL the same price as in the Registers?</i>                                            | A. #2) Yes - every ESL is programmed to the product's UPC and each time the UPC is<br>updated in the POS Register system the ESL is updated at the same time.<br>So the Product's price will always be the same in the register and at the shelf.                                                                          |  |  |
| <i>Q. 3)</i> How do I remove the ESL tag from the shelf's railing?                                                  | A. #3) You can remove the ESL tag from the railing if you use the provided tag removal tool.                                                                                                    |  |  |
| Q. 4) How do I find the Catalog Number?                                                                             | A. #4) You can 'toggle' the ESL tags to view the Operations Retail Screen which includes<br>Catalog Number.                                                                                                    |  |  |
| <i>Q. 5) What if a tag is lost or removed from the shelf but not deactivated?</i>                                   | A. #5). If a tag is not deactivated but removed from the shelf the system will report the ESL ID<br>and UPC in the system as a tag that has lost communicationyou will just need to<br>deactivate the ESL ID in the system using the ESL Handheld.                                                                         |  |  |
| <i>Q. 6) How will I know all the tags are operational?</i>                                                          | A. #6). If a tag is not updating or communicating the system's daily communication will report any failures.                                                                                                    |  |  |
| <i>Q. 7) What if liquid spills on the ESL tags?</i>                                                                 | A. #7). ESL tags are sealed and liquid will not be able to 'seep' into the tag unless the tag's back seal has been removed.                                                                                                    |  |  |
| <i>Q. 8) How do I clean the ESL tags?</i>                                                                           | A. #8). ESL tags can be dusted just like you do product—there is no need to use any glass<br>cleaner or other cleansers on the ESLs. If a product is a sticky substance and will not<br>wipe offjust activate a new replacement tag for the item.                                                                          |  |  |
| <i>Q. 9) How does the ESL tags receive the price updates?</i>                                                       | A. #9). The Altierre ESL System is a secure WiFi Network which allows each tag to<br>communicate through the network to the Altierre Store's Gateway Console. The ISP's<br>updates will be transferred to the Altierre Store's Gateway Console and the updates will<br>be transmitted through the network to the ESL tags. |  |  |
| <i>Q.</i> 10) What if one tag's display is not functional will all the other tags fail?                             | A. #10). No – each tag is an independent microprocessor and one tag failure would not be an indicator that additional tags will fail                                                                                                    |  |  |
| <i>Q.</i> 11) Who do I call with issues with the ESL tags?                                                          | A. #11). You will find an Escalation Procedures process map to follow for hardware or software questions.                                                                                                    |  |  |
| Q. 12) Are the ESL tags recyclable?                                                                                 | A. #12). Yes the ESL tags are more environmentally friendlythe batteries can be recycled as well as all digital components are reusable.                                                                                                    |  |  |
| <i>Q.</i> 13) What if an Item has a UPC Change will it update the tag on the shelf from the old upc to the new upc? | A. #13). ESL tags are activated and linked to the UPC so if a new UPC is updated on an existing item you will need to deactivate the existing ESL and you can reactivate it with a new ESL with the new UPC sent from the host                                                                                             |  |  |
| <i>Q.</i> 14) What if an Item is a bonus pack do I need to create a new ESL tag for the item?                       | A. #14). ESL tags are activated and linked to the main UPC. Do NOT use the Bonus or display UPCs; use the existing UPC on the shelf.                                                                                                    |  |  |

| Trouble S                                                                                 | Trouble Shooting                                                                                                    |                                                                                                    |  |  |
|-------------------------------------------------------------------------------------------|----------------------------------------------------------------------------------------------------|----------------------------------------------------------------------------------------------------|--|--|
| Process #14<br>What if an<br>ESL tag will<br>not toggle to<br>the Order<br>Entry Screen?  | <ul> <li>If a tag does not toggle to the order entry display screen:</li> <li>1) Remove the failed tag from the Shelf</li> <li>2) <u>Deactivate</u> the failed tag using the APT handheld's 'Deactivation' process (see Process #4)</li> <li>3) Activate a new tag for the item-(see Process #3)</li> <li>4) Place the new tag at the shelf Save the failed ESL in the designated "FAILED TAG" bin in Scan Coordinator's office</li> </ul> | Action Required:<br>The process during pilot will be to replace tags that do not toggle to the Order Entry Screen –<br>✓ Be sure to deactivate the tag after replacing the tag.<br>✓ LTIERRE<br>Altierre Store Gateway Console<br>Username: aurora<br>Home Batches Retail Operations ESLs Price Update System Admin Location Management Logout<br>Home Batches Retail Operations ESLs Price Update System Admin Location Management Logout<br>FILTER ESL DETAILS<br>✓ VENDOR<br>✓ VENDOR<br>✓ VENDOR<br>✓ TYPE SMALL<br>✓ VENDOR<br>✓ VENDOR<br>✓ TIEM<br>FILTER<br>FILTER<br>FILTER<br>FILTER<br>FILTER<br>FILTER<br>FILTER<br>FILTER<br>FILTER<br>FILTER<br>FILTER<br>FILTER<br>FILTER<br>MALL<br>MOD STI DOI<br>MOD STI DOI                     |  |  |
| Process #15<br>What if an<br>ESL tag is not<br>displaying the<br>price or gets<br>broken? | <ul> <li>Remove the damaged/failed tag from the Shelf</li> <li>1) <u>Deactivate</u> the failed tag using the APT's<br/>'Deactivation' process (see Process #4)</li> <li>2) Activate a new tag for the item-(see Process #3)</li> <li>3) Place the new tag at the shelfPlace failed ESL in<br/>the designated bin in the FMC Office</li> </ul>                                                                                              | Action Required:<br>If a tag is Damaged or Broken and cannot be scanned—which prevents it from being deactivated use<br>the tag's UPC at the console to identify the ESL ID and complete the deactivation process manually by<br>keying in the ESL ID<br>Or use the ESL ID sticker on the back of the tag and key that ESL ID into the APT to deactivate the tag<br>If a tag is displaying partial data or is unrecognizable - deactivate the tag and activate a new tag                                                                                                    |  |  |
| Process #16<br>What if a tag<br>will not toggle<br>so I can<br>deactivate the<br>ESL tag? | If a tag will not toggle to the ESL ID screen so you can<br>scan the barcode on the ESL you can key in the ESL<br>ID number. Obtain the ESL ID from <esls> screen.<br/>1) Select <esls> screen from tool bar<br/>2) Select <item> tab from FILTER<br/>3) Select <item><br/>4) Key in the Item's UPC<br/>5) Select <filter> button<br/>*</filter></item></item></esls></esls>                                                               | ALLIERE<br>Home Batches Retail Operations ESLs Price Update System Admin Location Management Logout<br>FILTER<br>ESL Location Item<br>O ALL<br>O VENDOR<br>C WAREHOUSE<br>BUT D BATCH ID VENDOR<br>C WAREHOUSE<br>BUT D BATCH ID VENDOR<br>C HRISTIAN<br>MOERLEIN SPK LN<br>SHOW ESLS WITHOUT CONTENT<br>ONLY<br>Filter Reset<br>BATCH ID VENDOR<br>C WAREHOUSE<br>BATCH ID VENDOR<br>C WAREHOUSE<br>BUT D C CONTENT<br>ONLY<br>C WAREHOUSE<br>BUT D C CONTENT<br>C WAREHOUSE<br>BUT D C CONTENT<br>C WAREHOUSE<br>BUT D C CONTENT<br>C WAREHOUSE<br>C WAREHOUSE<br>BUT D C CONTENT<br>C WAREHOUSE<br>C WAREHOUSE<br>C WAR |  |  |

| Process #17<br>What if a tag<br>does not<br>update to the<br>new price –<br>how will I<br>know?                                           | You will know the price change did not update by<br>using the reports provided such as the Batch Listing<br>report                                                                                                    | <ul> <li>Action Required:</li> <li>1) Select <batches> at the tool bar</batches></li> <li>2) Review the Batch Listing Status</li> <li>3) Select each batch that has a failure in the status column</li> <li>4) Print the Batch Listing report – Select <printer friendly="" page=""> to print all errors – (See Process# 5)</printer></li> <li>5) Locate the tags at the aisle replacing ESLs that were reported on the Batch Listings –</li> <li>6) Be sure to validate UPC from the report)</li> <li>7) All errors reported on the report should have the failed ESL replaced using the Deactivated and Activation processes. (See Process #3 &amp; #4)</li> </ul>                                                                                     |
|----------------------------------------------------------------------------------------------------|----------------------------------------------------------------------------------------------------|----------------------------------------------------------------------------------------------------|
| Process #18<br>What if I lose<br>Power at the<br>ASG during a<br>Price Change<br>and ALL my<br>tags do not<br>update to the<br>new price? | <ul> <li>In the unlikely event such as a power failure while the ESLs are in the middle of receiving a price update, apply the following recovery procedure:</li> <li>Option #1: <ul> <li>Re-apply the previous batch at the ASG. or by having the ISP re-submit the last price file</li> <li>Option #2: <ul> <li>Use the Render Feature which will ensure that all ESLs will display the up-to-date price</li> </ul> </li> </ul></li></ul> | Action Required:         Option #1:         1)       Select <price update=""> at the tool bar         2)       Select <ire-apply batch="" last=""> Select each batch that has a failure in the status column         Option #2:       1)         1)       Select <esl> at the tool bar         2)       Select <last date="" price="" update=""> filters         3)       Select all ESLs that were updated today- key in today's Start date and End date         4)       Select <render>         5)       This ensures that all ESLs that received price update today will display the up-to-date price         Option #3:       Re-apply the previous batch by having the ISP re-submit the last price file</render></last></esl></ire-apply></price> |

| Trouble Shooting the ESL Handheld                                                                                                    |                                                                                                    |
|----------------------------------------------------------------------------------------------------|----------------------------------------------------------------------------------------------------|
| Q. 1) What if I receive a "LOW or OUT OF MEMORY" on my ESL<br>handheld?                                                                                         | A. 1). Exit the Application on the handheld – back out to the Windows Login Screen.<br>Restart the Altierre Store System Windows Application and log back into the application<br>Start Store System Windows Application and log back into the application<br>Calendar<br>Calendar<br>Contacts<br>Mindows Media<br>Mindows Media |
| <i>Q. 2) What if I receive a "Device .EXE or Altierre Portable Terminal" Error on my ESL Handheld?</i>                                                          | <ul> <li>A. 2).</li> <li>Although these errors are rare they could happen with a Windows Device</li> <li>1. Perform a "warm boot" –</li> <li>2. Press Red Power Button and Hold Down for 10 seconds until the "Warm Boot" screen is displayedthe application will return to the Windows Login requiring you to log back into the Altierre Application.</li> </ul>                                                                                                    |
| <i>Q. 3) What if I receive a "</i> Failed to get Campaign Names" and<br>"Failed to get List of Access Points" error when I am trying to<br>Activate an ESL tag? | <ul> <li>A. 3). <ol> <li>-Exit out to the Main Menu</li> <li>-Select <activate esl=""></activate></li> <li>Attempt to Activate an ESL</li> </ol> </li> <li>If this does not resolve the issue <ol> <li>Exit the Altierre Store Systems Application back to the Windows Screen at Start Menu</li> <li>-Validate Wi-Fi icon has at least 1 Green Bar or several yellow bars, <ol> <li>-if no bars then you may not be able to connect to the ASG</li> <li>Try the 2nd (backup) handheld.</li> </ol> </li> </ol></li></ul> <li>If this does not resolve the issue call Altierre using the provided Escalation Procedures</li>                                                                                                    |

Quick Reference Guide - Altierre Electronic Shelf Labels

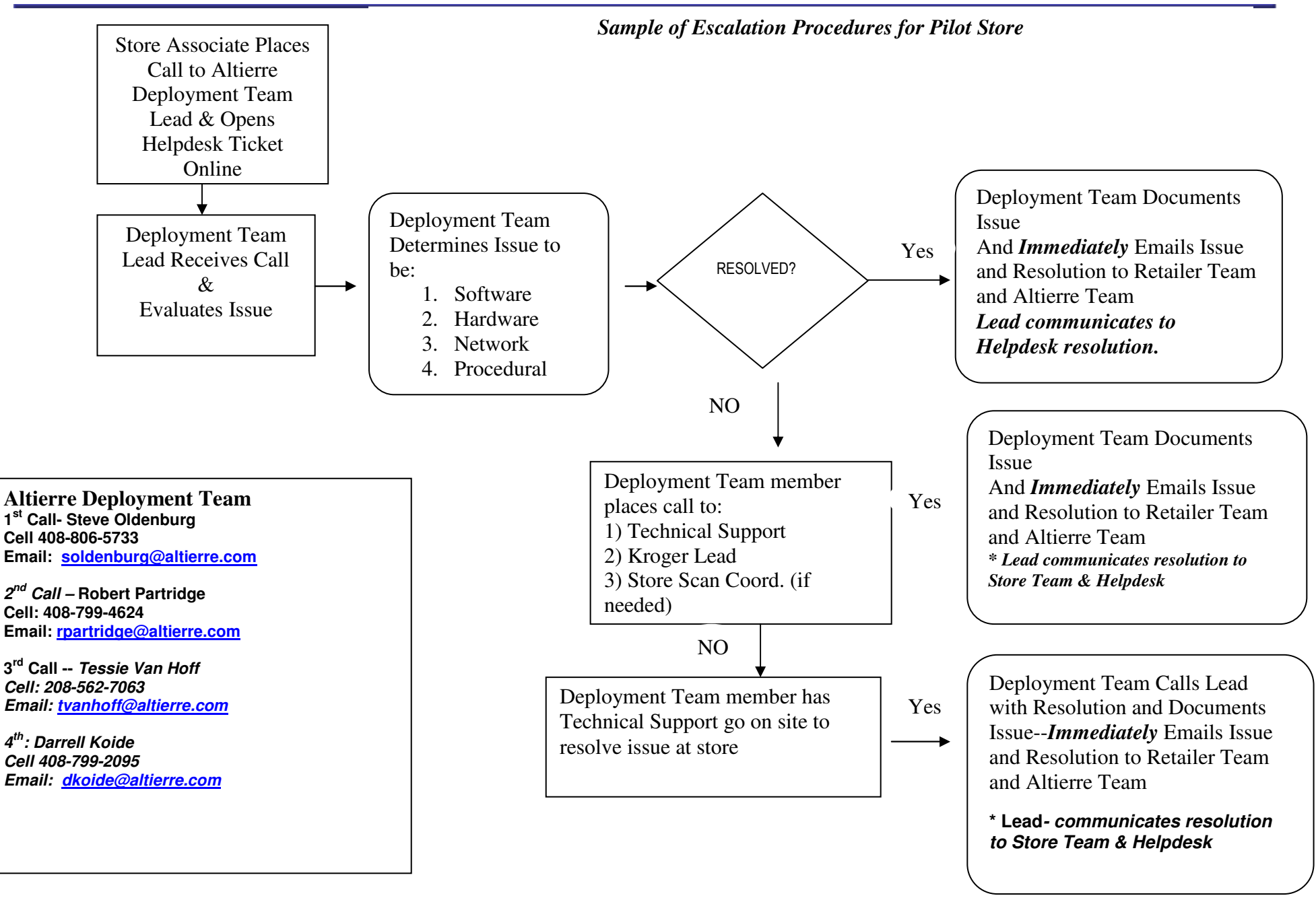

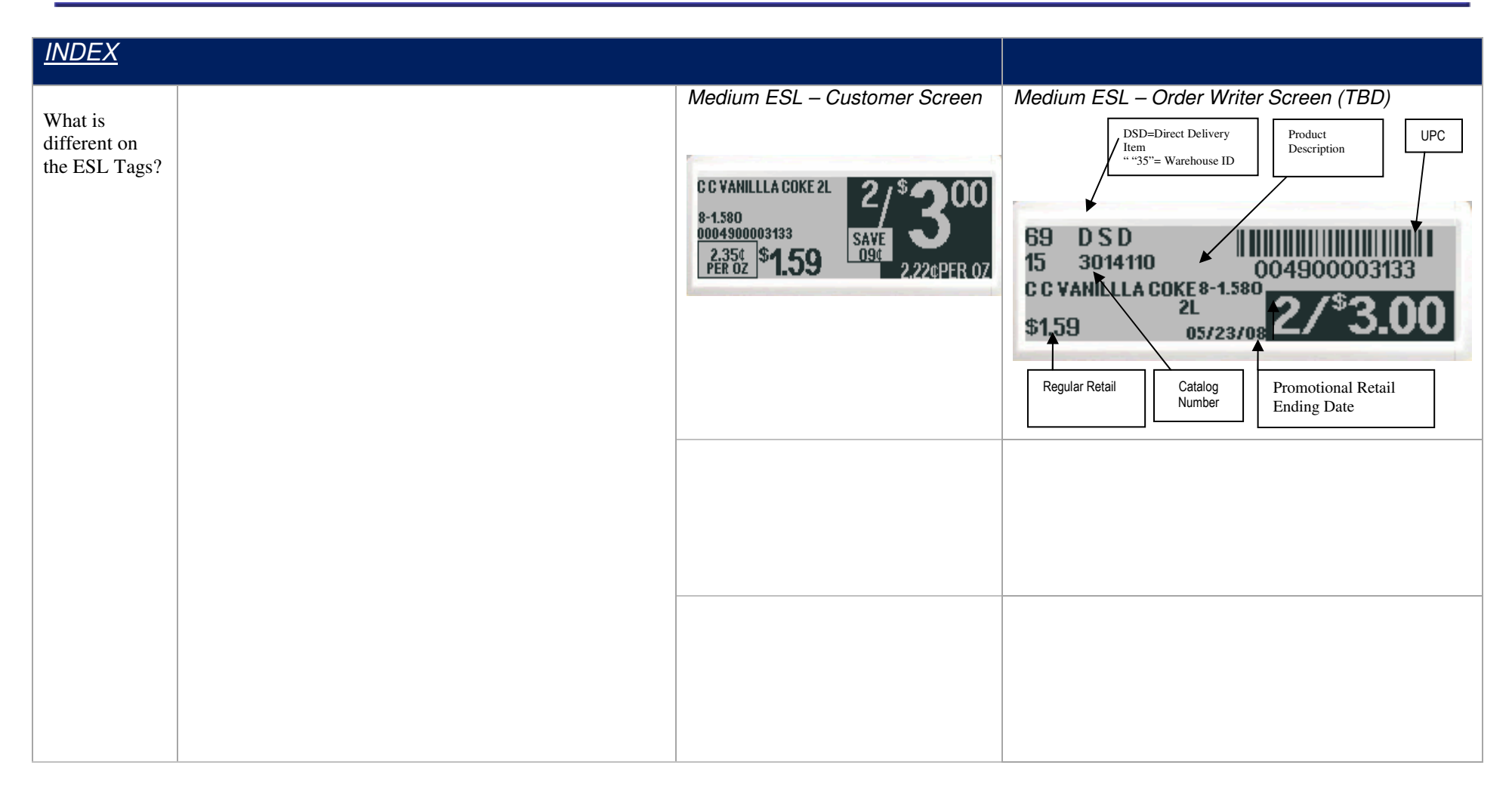

Store Location Mapping for Access Point Assignment

<INSERT – The Store Location Aisles with AP Assignment for Pilot Store >

## Glossary of Terms: (Terms will be reviewed with Retailer to ensure Terms are compatible with Retailer's Verbiage)

AP – Access Point

APT HH- Altierre Portable Terminal Hand Held

ASGC- Altierre System Gateway Console

ESL –Electronic Shelf Label

Location Code- Location Codes are specific to your store identifying the item's location within the store – defined by Aisle. Side, Bay, & Shelf are the main identifiers. Location IDs are printed on labels and each shelf or display will have a location identification barcode attached to it for ESL Tag location information.

Resume- Restore the power on APT hand held from a Suspend/sleep mode (i.e., wake it up). Pressing the red button will do this. Additionally, if the handheld went to sleep on its own, then pulling the trigger of the pistol grip will also restore the power/wake the unit up.

Suspend- 'Sleep mode' or power-off state of the APT handheld. Momentarily pressing the red button will put the system in this state, as will inactivity for 2-5 minutes.

Tickle/Toggle the Tag- Toggling the tag "changes" the display of the ESL Screens. Retailer has 2 programmable screens Customer and Order Writer and there is an additional screen for ESL Barcode IDs